# How to Join a Surf Club

New members need to sign up to a surf club via the Surf Life Saving Australia (SLSA) join system. This system allows for new members to fill in a membership application form and then provides a link to allow for membership payments.

- 1. Browse to join.sls.com.au
- 2. Tick 'I would like to join' checkbox 'Surf Life Saving Club'
- 3. Using the drop-down arrow select the surf club that you wish to join
- From the 'I want to join' drop-down box
   Select 'My Family' (more than one person in the same family group)
- 5. Type in a family group name ie: Purple Family
- 6. Click the NEXT button.

| Which service would you like to join?      |            |
|--------------------------------------------|------------|
| would like to join                         |            |
| O Other SLSA Organisation                  |            |
| The club I want to join is                 | ~          |
| Cairns SLSC                                | 3 (~)      |
| l want to join                             | $\bigcirc$ |
|                                            |            |
| My family                                  |            |
| My family<br>Give your family group a name | • •        |

- 7. Fill in the **Personal Details** (first and last name, DOB and gender) for the primary member of the family group (must be over the age of 18 years)
- 8. Click **NEXT** button

|                                |         |               | ?                 |
|--------------------------------|---------|---------------|-------------------|
| Personal details<br>First Name | Surname | Date Of Birth | Gender            |
|                                |         | DD/MM/YYYY    | Select gender 🗸 🗸 |
| Previous                       |         |               | Next              |

**Note:** If you are already a member within our Organisation the system will detect this and provide you with a link to go to the Members Area. Existing members need to use the members area to renew or transfer to another organisation. URL: members.sls.com.au

## 9. Click on the 'Add Family Member' link

| Personal details |         |               |        |
|------------------|---------|---------------|--------|
| First Name       | Surname | Date Of Birth | Gender |
| Nancy            | Purple  | 01/01/1971    | Female |

#### 10. Type in Personal Details for second family member.

| Personal deta                                        | ails                                   |                                 |                                          |                                 |                |  |
|------------------------------------------------------|----------------------------------------|---------------------------------|------------------------------------------|---------------------------------|----------------|--|
| First Name                                           |                                        | Surname                         |                                          | Date Of Birth                   | Gender         |  |
|                                                      |                                        | Dumle                           |                                          | 04/04/4074                      | E a se a la    |  |
| Nancy<br>This member will be<br><b>Family</b>        | e the primary member of thi            | s family group. Note, the prima | ry contact must be 18 years of           | d & over.                       | Female         |  |
| Nancy<br>This member will be<br>Family<br>First Name | e the primary member of thi<br>Surname | s family group. Note, the prima | ry contact must be 18 years of<br>Gender | d & over.<br>The Primary Contac | ct Above is My |  |

- 11. If you have further family members that you wish to join a surf club click on the 'Add Family Member link and type in the persons details. Continue until all members of the family have been added.
- 12. Click on the NEXT button
- 13. Complete the Contact and Emergency Contact Details

Note: You will only need to do this once. Type in the Primary family members contact details

14. Click \*Next \*Button

|                                                  |                                             | ? |
|--------------------------------------------------|---------------------------------------------|---|
| Contact details<br>Email Address                 | Emergency contact<br>Emergency Contact Name |   |
| Mobile                                           | Relationship to Emergency Contact           |   |
| Address Can't find it? Enter it manually         | Emergency Contact Mobile                    |   |
| Use contact address as emergency contact address | Emergency Contact Address                   |   |

15. Click on the drop-down box (arrow) and select the available membership category for each family member.

| \$                                     |                                       |
|----------------------------------------|---------------------------------------|
| Please select your desired Joining Fee | (s) from the options available below: |
| Nancy Purple                           | $\land$                               |
| Select price                           | ( $)$                                 |
| Poppy Purple                           |                                       |
| Select price                           | ( $)$                                 |
| Fred Purple                            |                                       |
| Select price                           | $\overline{\checkmark}$               |
| Previous                               |                                       |
|                                        |                                       |

The system will display all possible membership categories that each family member is eligible for. If your surf club offers a 'Family Membership' fee option then please select this option for each family member

Note: Not all surf clubs have a family fee option and if this is the case you chose an appropriate membership category for each family member.

| y Purple                                    |                                                                                                    |          |
|---------------------------------------------|----------------------------------------------------------------------------------------------------|----------|
| ect price                                   | ~                                                                                                    |          |
| ).00 - Active<br>).00 - Awar<br>).00 - Asso | e (18yrs and over) - New Active 18+ Membership<br>d Member - New Award Membership<br>ciate - New Associate Membership                                                                                                    |          |
|                                             | 2                                                                                                    |          |
| ле.                                         | Please select your desired Joining Fee(s) from the options available                                                                                                    | e below: |
|                                             | Nancy Purple<br>\$350.00 - Other - New Family Membership<br>Family Membership is for 4 or more members. Maximum of 2 adults. All children must<br>be under 18 years                                                              |          |
|                                             | Nancy Purple<br>\$350.00 - Other - New Family Membership<br>Family Membership is for 4 or more members. Maximum of 2 adults. All children must<br>be under 18 years<br>Poppy Purple<br>\$0.00 - Other - Included in Family Group |          |

16. Click the NEXT button

- 17. If the Surf Club you are joining has any additional other items for purchase ie: gym membership or apparel, click on your selected items that you need.
- 18. The screen will provide a summary of your details and order (membership fees due and other addon items selected to be purchased)

| Summary                                                             |                                         |                            |          |
|---------------------------------------------------------------------|-----------------------------------------|----------------------------|----------|
| You are joining                                                     |                                         |                            |          |
| Cairns SLSC (QLD)                                                   |                                         |                            |          |
| Member/s to join                                                    |                                         |                            |          |
| Nancy Purple                                                        | 01/01/1971 Female                       |                            |          |
| Poppy Purple                                                        | 01/01/2012 Female                       |                            |          |
| Fred Purple                                                         | 01/01/1970 Male                         |                            |          |
| Contact Details                                                     |                                         | Emergency Contact          |          |
| 57 Sparks Street                                                    |                                         | Mr Blue (Cousin)           |          |
| Mascot 2020 NSW                                                     |                                         | 57 Sparks Street           |          |
| Australia<br>wruthorford@slsa.asn.av                                |                                         | Wascot 2020 NSW            |          |
| 0432159666                                                          |                                         | Australia<br>0421412441    |          |
| Order Summary<br>Please find below a summary of                     | your order.                             |                            |          |
| Nancy Purple                                                        |                                         |                            |          |
| Other - New Family Membership<br>Family Membership is for 4 or more | members. Maximum of 2 adults. All child | ren must be under 18 years | \$350.00 |
| Poppy Purple                                                        |                                         |                            |          |
| Other - Included in Family Group                                    | )                                       |                            | \$0.00   |
| Other - Club Cap                                                    |                                         |                            | \$22.00  |
| Fred Purple                                                         |                                         |                            |          |
| Other - Included in Family Group                                    | )                                       |                            | \$0.00   |
| Total                                                               |                                         |                            |          |
|                                                                     |                                         |                            | \$372.00 |
|                                                                     |                                         |                            |          |

## 19. Create your individual log in details for access to the SLSA Members Area portal. Type in a preferred Username and Password.

| ৯<br>Create a Members Area Account                                                                                                    |                                                                                     |
|----------------------------------------------------------------------------------------------------|-------------------------------------------------------------------------------------|
| To keep track of your membership application, an account will be created for yo<br>become a member. An email will be sent to you asking you to activate your account | u in our Members Area. Use this account to manage your membership once you<br>ount: |
| Preferred Username                                                                                                    | Password                                                                            |
| 1                                                                                                    |                                                                                     |
| The username field is required                                                                                                    | The password field is required                                                      |

• **Note**: Usernames must be unique. If your username is already taken, upon clicking the Next button an error message will present advising that your Username already exists. Please type/choose another username

*Note:* Passwords must contain a Capital and Numeral and be between 6 & 12 characters in length.

**Note:** For Family Groups the members area log in account is created for the primary family group member.

20. Tick the two declaration checkboxes. If you wish to view the membership terms and condition's click on the 'declaration' link.

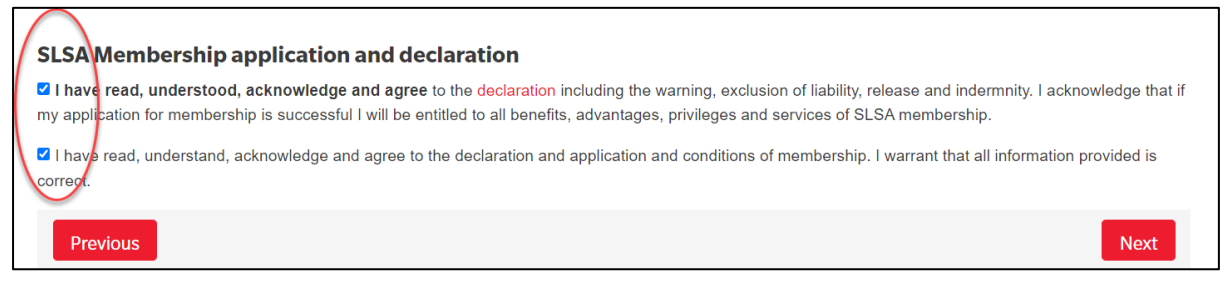

- 21. Click the NEXT button.
- 22. If your application has been submitted, without error, the screen will provide you with a link to progress to make your membership fee payments. Click on the red 'PAY NOW' button.

| You have almost completed your new membership application to South Maroubra SLSC                                                                                                    |
|----------------------------------------------------------------------------------------------------|
| Your order number is #1268                                                                                                    |
| The application needs to be approved before you become a member and you must fulfill all of the Terms and Conditions of the membership process required by SLSA and the Club. Step 1: DONE ✓ - Your online application has now been submitted |
| Step 2: Payment by credit card is now required to complete your application.                                                                                                    |
| PAY NOW                                                                                                    |

# **Making Payment**

The Payment screen will display the membership fee and any other purchase items that you have selected. Scroll to the bottom of the page and click on the Next button to insert your credit card details. Once you have finalised payment a payment receipt email will be sent to you and also to your chosen Surf Club.